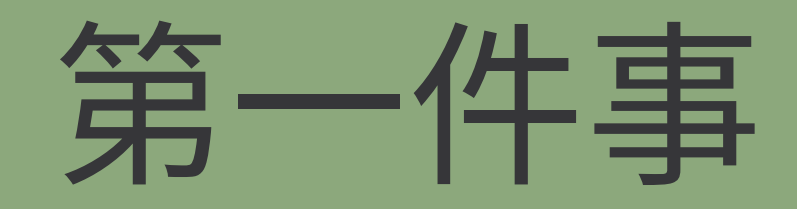

# 線上重補修選課

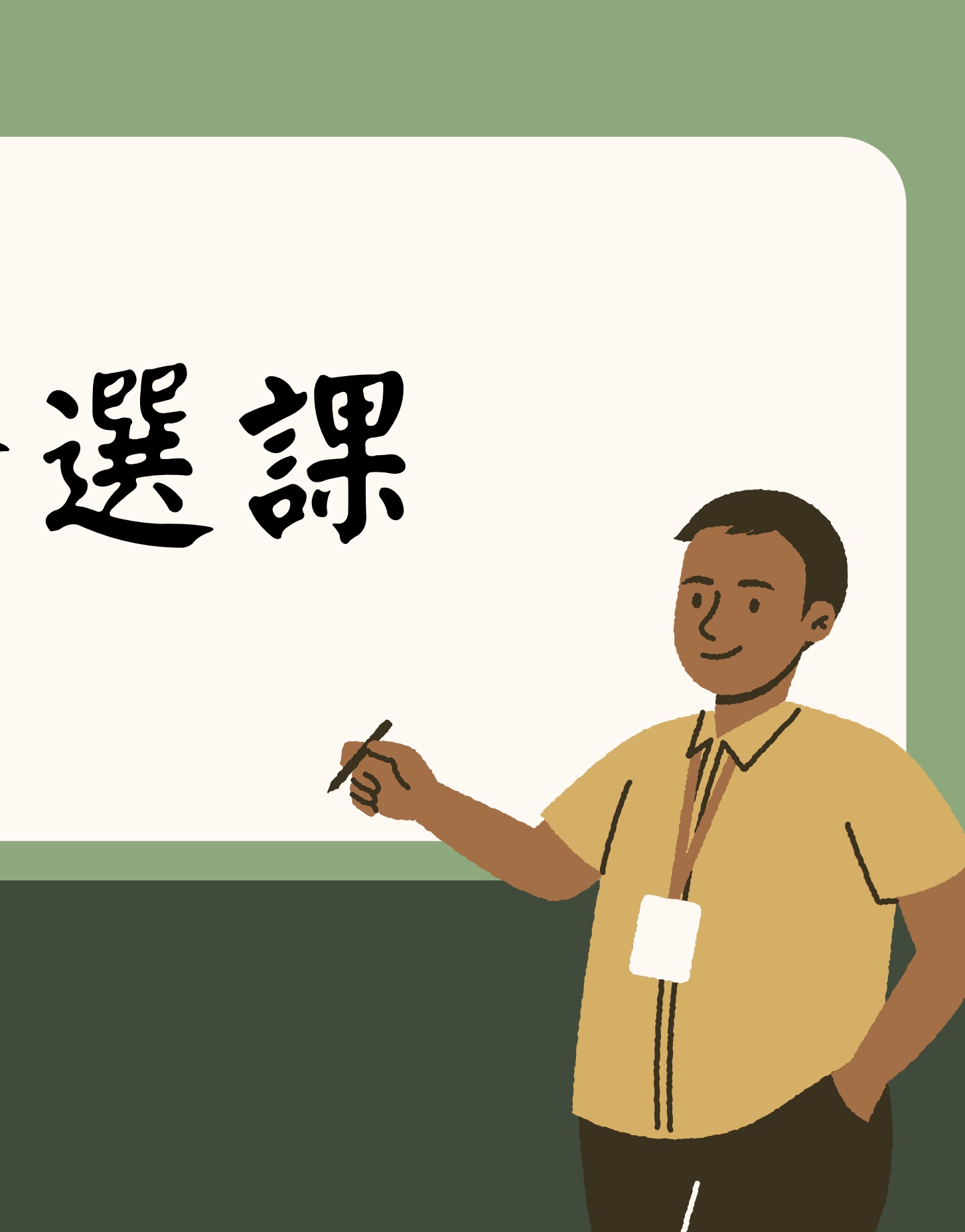

(1)學校網頁入口(學生園地)

| · 光復新聞 ▼ 光復影音館 行事曆 認識光復    | 夏▼ 行政單位▼ 教 | 學單位 ▼   學生園地 ▼ | 校車 |
|----------------------------|------------|----------------|----|
| ፻區 ▼ 國際教育 ▼ 教育推廣暨職訓中心 ▼ 資源 | 通安全專區 網站管理 | 學生手冊           |    |
|                            |            | 選課輔導手冊         |    |
|                            | 11111      | 課程計畫書          |    |
| A CONTRACTOR CONTRACTOR    |            | 學習歷程專區         |    |
| CAR DALLARDOLD             |            | 獎學金專區          | 或  |
|                            | 重補修專區公告    | < 重補修專區        |    |
|                            | 重補修報名系統    | < 升學資訊         |    |
| RAT KAST                   |            | 就業快訊           | 0  |
| 来你私立业復喜級市图                 |            |                |    |

Hsinchu Kuang-Fu High School

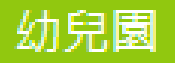

#### 「路線▼ 網路服務▼ 新生線上預約系統▼ 均質化網站

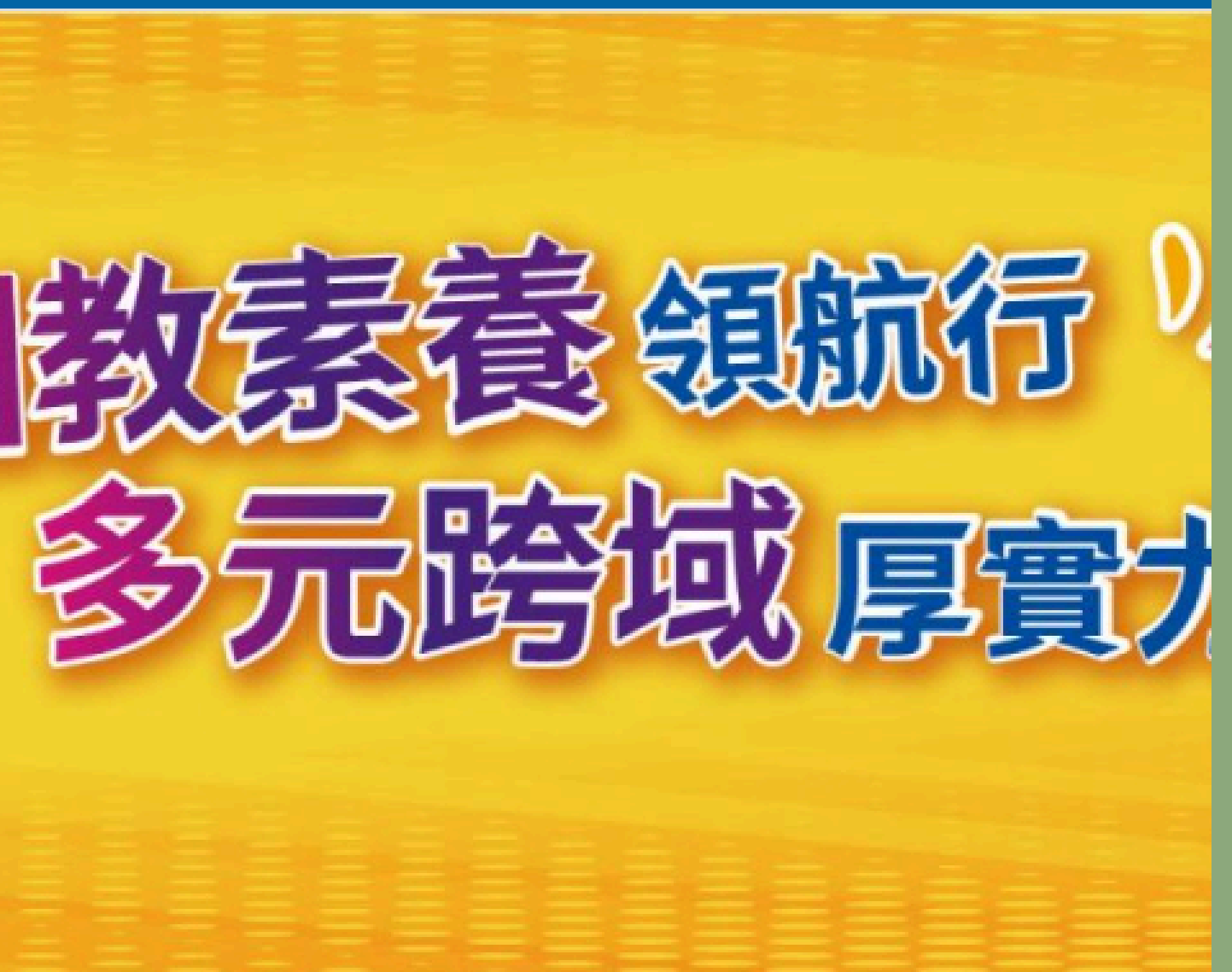

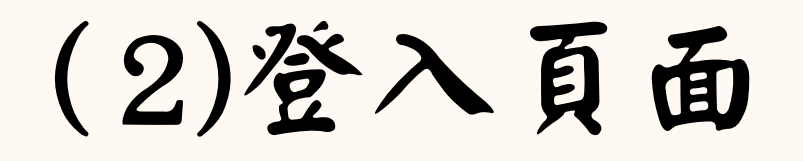

#### **於河** 光復中學 線上系統

#### ▶ 系統公告

(1.)建議使用Chrome瀏覽器,以取得最佳體驗 (2.)請使用線上查詢系統帳號登入

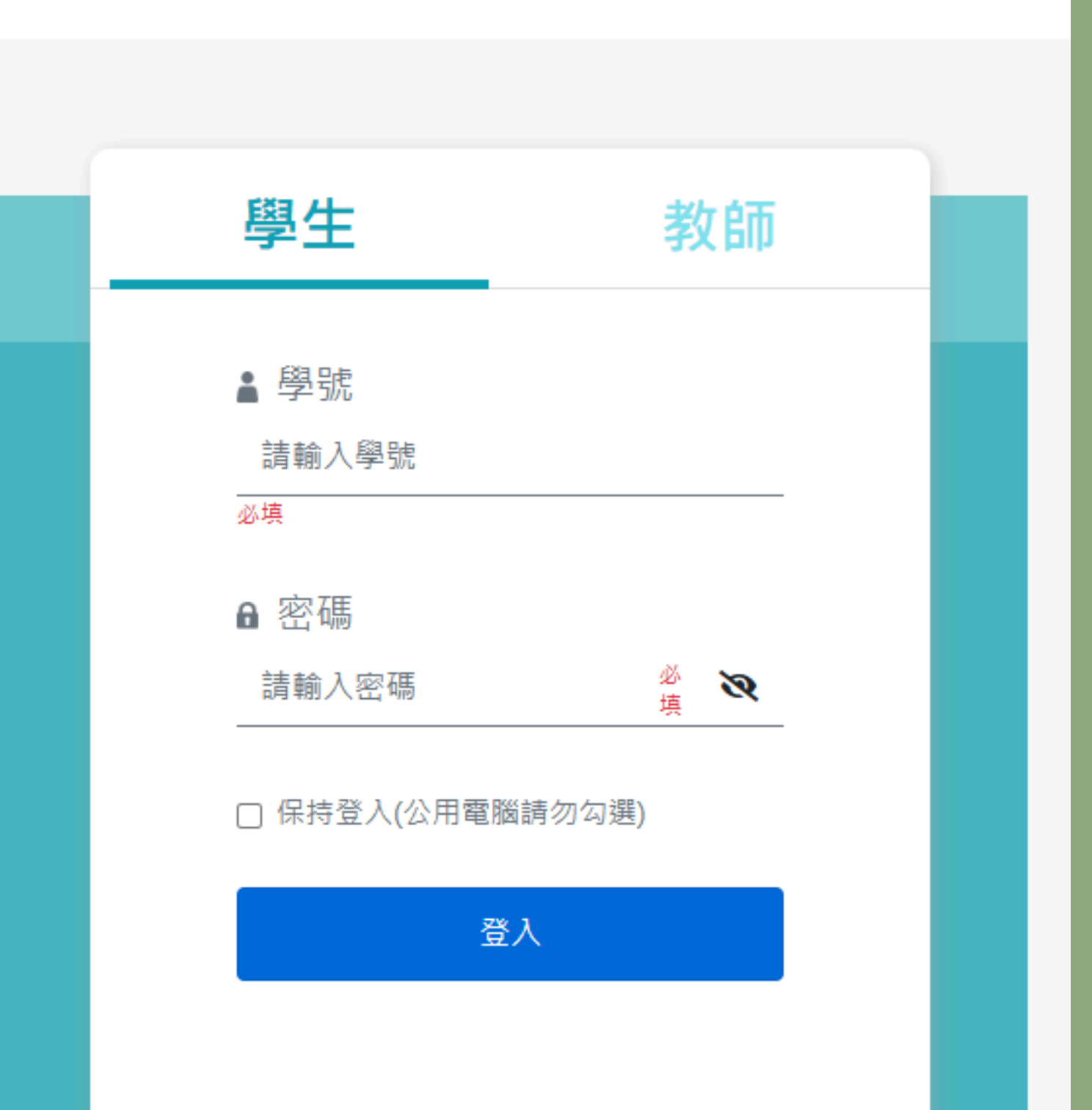

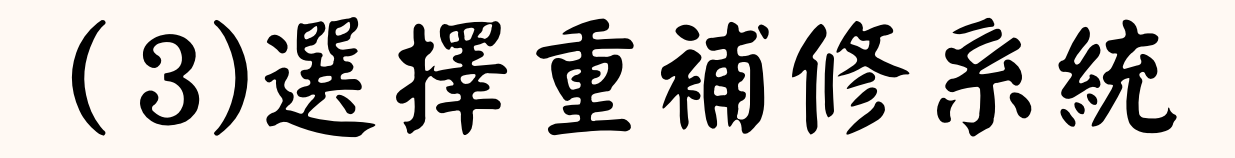

光復中學 線上系統

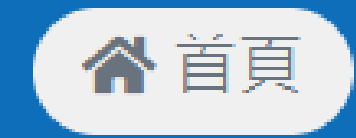

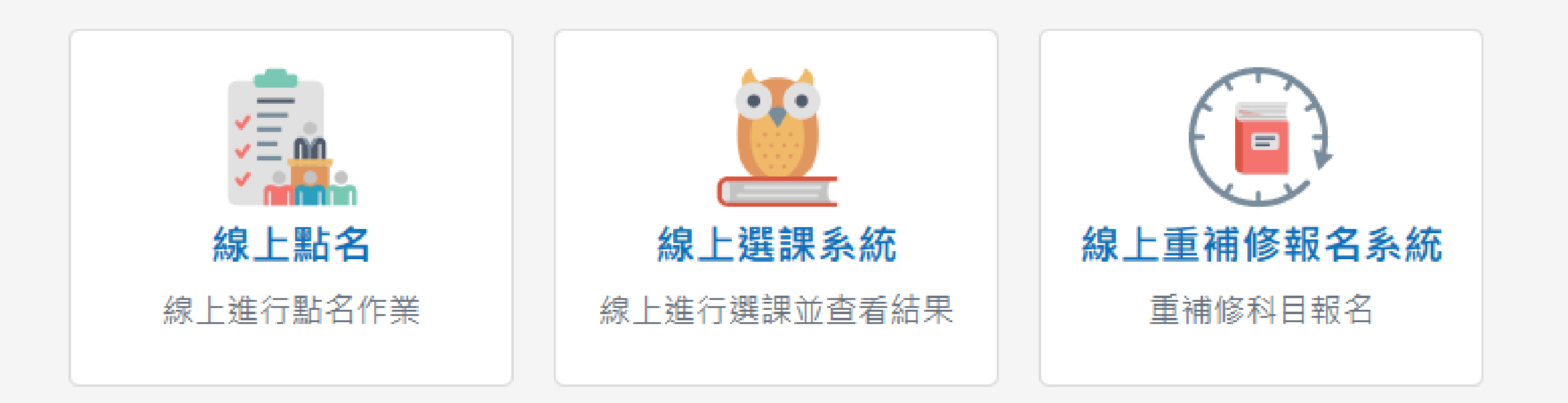

Copyright © 1988 ShinHer Information Co, Ltd. All rights reserve

(4)查看課表

|                                           |       | 新竹         |
|-------------------------------------------|-------|------------|
| 112與午府 上與加 二日公園运立、喜鄉、融会舌诸修                |       | 日          |
| 113学牛皮工学物 二个份图哈人 自未 短月里油修                 | 2月    | 2月2        |
|                                           | - / 4 | 2月2        |
| ● 査看課表                                    |       | 3月         |
| 2025/02/05 (三) 00:00~2025/02/05 (三) 12:20 |       | 3月         |
|                                           |       | 3月         |
| ♀ 開始選課                                    | •     | 3月         |
| 2025/02/05 (=) 12:22~2025/02/05 (=) 12:52 | 3     | 3月.        |
|                                           | Я     | 3月1        |
| ○ 加選作業                                    |       | う月4<br>9月4 |
| 2025/02/05 (=) 13:00~2025/02/05 (=) 13:10 |       | 0月1<br>2月9 |
| · · · · · · · · · · · · · · · · · · ·     |       | 383        |
| ○ 查看結果及列印三聯單                              |       | 4月         |
| 2025/02/05 (三) 13:15~2025/02/06 (四) 13:30 |       | 4月         |
|                                           |       | 4月1        |
|                                           | 4     | 4月1        |
|                                           | 月     | 4月1        |
| 113學年度 上學期 113學年度下學期 4月份重補修               |       | 4月2        |
|                                           |       | 4月2        |

1 - - - -

| 1 20 12 | C 1-4 - 56 - 1 - 4 | 110 1 1 | ~ 4. | 4 224 25 10 |            |
|---------|--------------------|---------|------|-------------|------------|
| 期       |                    | 科目      |      | 伊           | 肯註         |
| 22日     | 公民                 | 美術      |      | 掘盖休世        | .9/19.9/19 |
| 23日     | 公民                 | 美術      |      | 個室作系        | 2/12~2/10  |
| 1日      |                    |         |      | 線上選課        | 2/14~2/20  |
| 2日      |                    |         |      |             |            |
| 8日      | 國文                 | 音樂      |      | 繳費期間        | 月2/24~3/3  |
| 9日      | 國文                 | 音樂      |      |             |            |
| 15日     | 國文                 | 體育      |      | 公告上訪        | 果班級名單      |
| 16日     | 國文                 | 體育      |      | 00          | 3/6        |
| 22日     |                    |         |      |             |            |
| 23日     | 電腦                 | 物理      |      |             |            |
| 29日     |                    |         |      |             |            |
| 30日     | 電腦                 | 物理      |      |             |            |
| 5日      |                    |         |      | 線上選訪        | ₹3/3~3/16  |
| 6日      |                    |         |      |             |            |
| 12日     | 數學                 | 全民國防    |      | 繳費期間        | 3/18~3/24  |
| 13日     | 數學                 | 健康護理    |      |             |            |
| 19日     | 數學                 | 生涯規劃    |      | 公告上訪        | 果班級名單      |
| 20日     | 數學                 | 生命教育    |      | 3           | /27        |
| 26日     |                    |         |      |             |            |
| <u></u> |                    |         |      |             |            |

市光復高級中學113學年度第二學期重補修授課表

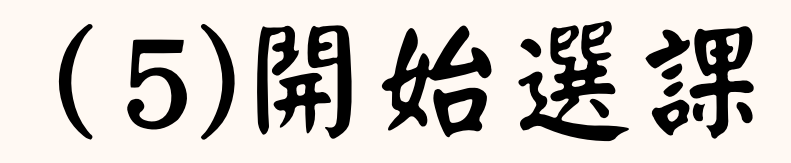

#### 113學年度 上學期 三月份國語文、音樂、體育重補修

查看課表  $2025/02/05 (\equiv) 00:00 \sim 2025/02/05 (\equiv) 12:20$ 

開始選課  $2025/02/05 (\equiv) 12:22 \sim 2025/02/05 (\equiv) 12:52$ 

加選作業  $2025/02/05 (\equiv) 13:00 \sim 2025/02/05 (\equiv) 13:10$ 

查看結果及列印三聯單 2025/02/05 (三) 13:15~2025/02/06 (四) 13:30

110期左南上期如 110期左南王期如 10八毛港板

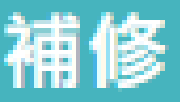

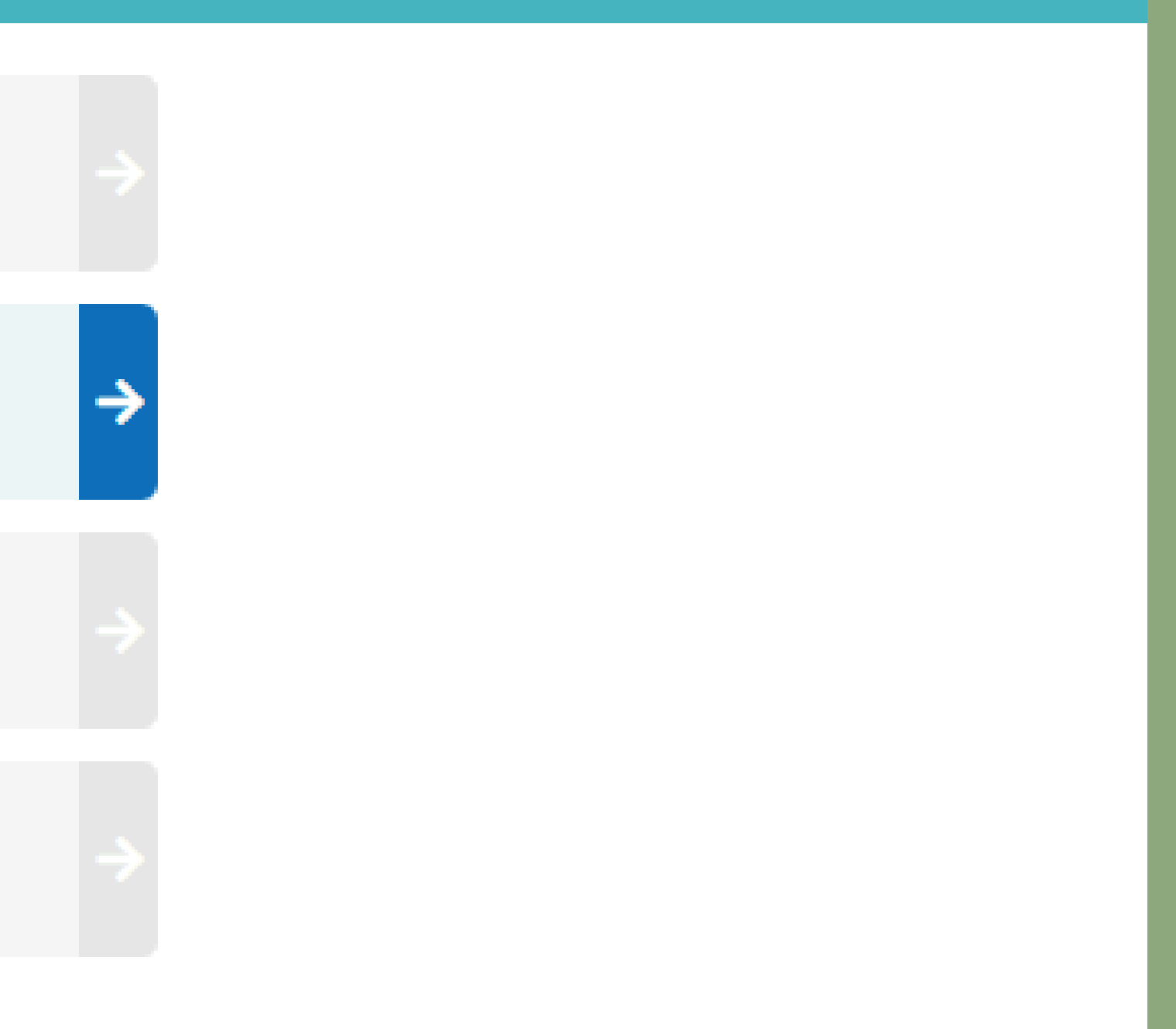

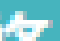

### (6)選課狀況「開課科目不須重補修」

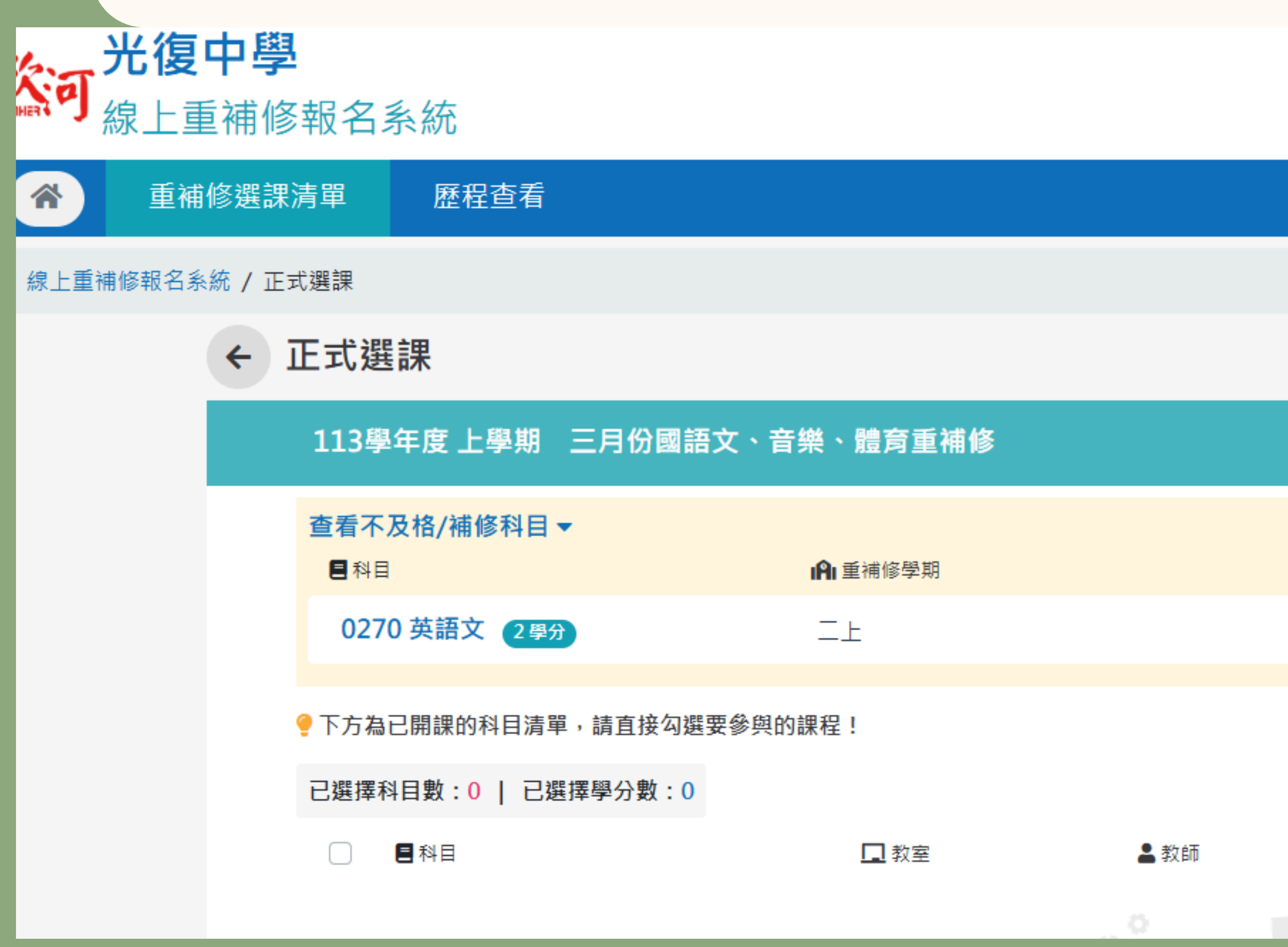

₿ 歷年成績

41分

① 開課時間

## (7)選課狀況「開課科目可選擇」

| *                          | 重補修選課 | 清單     | 歷程查看           |           |      |  |  |  |  |  |  |
|----------------------------|-------|--------|----------------|-----------|------|--|--|--|--|--|--|
| ▶ / 線上重補修報名系統 / 正式選課       |       |        |                |           |      |  |  |  |  |  |  |
|                            | ÷     | 正式選    | 課              |           |      |  |  |  |  |  |  |
| 113學年度 上學期 三月份國語文、音樂、體育重補修 |       |        |                |           |      |  |  |  |  |  |  |
|                            |       | 查看不过   | 及格/補修科目 ▼      |           |      |  |  |  |  |  |  |
|                            |       | 🥊 下方為ī | 己開課的科目清單,請直接勾  | 選要參與的課程!  |      |  |  |  |  |  |  |
|                            |       | 已選擇科   | 目數:1   已選擇學分數: | 2         |      |  |  |  |  |  |  |
|                            |       |        | ■ 科目           | □ 教室      | ▲ 教師 |  |  |  |  |  |  |
|                            |       |        | 0700 音樂 一下 2學分 | 121 資訊121 | _    |  |  |  |  |  |  |
|                            |       |        |                |           |      |  |  |  |  |  |  |

#### ① 開課時間

2025/03/08 ~ 2025/03/09 星期六 第一節 星期六 第三節 星期六 第三節 星期六 第四節 星期六 第五 節 星期六 第六節 星期日 第一節 星期日 第三節 星 期日 第三節 星期日 第四節 星期日 第五節 星期日 第六節 2025/03/08 ~ 2025/03/09 星期六 第一節 星期六 第三節 星期六 第三節 星期六 第四節 星期 六 第五節 星期六 第六節 星期日 第一節 星期日 第 二節 星期日 第三節 星期日 第四節 星期日 第五節 星期日 第三節 星期日 第四節 星期日 第五節

2025/03/15 ~ 2025/03/16 星期六第一節星期六第二節星期六第三節星期六第四節星期六第五節星期六第六節星期日第一節星期日第三節星期日第三節星期日第三節星期日第三節星期日第五節星期日第二節星期六第三節星期六第三節星期六第三節星期六第三節星期二第二節星期二第二節星期二第二節星期二第二節星期二第二節星期二第二節星期二第二節星期二第二節星期二第二節

### (8)選課狀況「選擇科目衝堂」

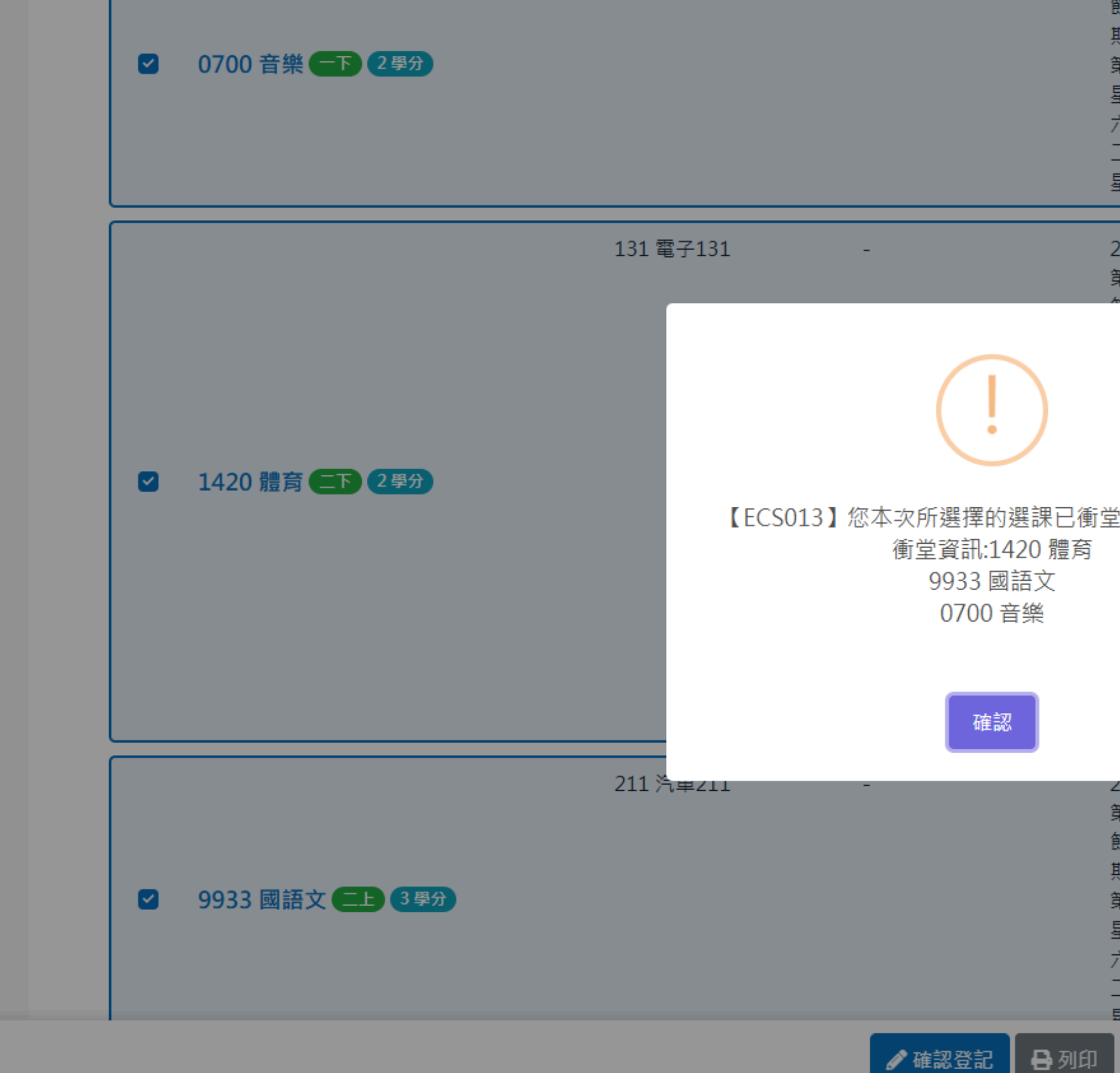

節星期六第六節星期日第一節星期日第二節星 期日 第三節 星期日 第四節 星期日 第五節 星期日 第六節 2025/03/08 ~ 2025/03/09 星期六 第一節 星期六 第二節 星期六 第三節 星期六 第四節 星期 六 第五節 星期六 第六節 星期日 第一節 星期日 第 二節 星期日 第三節 星期日 第四節 星期日 第五節 星期日 第六節

| 2025/03/15 ~ 2025/ | 03/16 星期六 第一節 星期六                        |
|--------------------|------------------------------------------|
| 第二節 星期六 第三節        | 星期六 第四節 星期六 第五                           |
| ᄷᅟᄅᄳᆠᄿᆠᄮᄷᅟᄅᄬ       | ' 3 第一節 星期日 第二節 星                        |
| X                  | 9節 星期日 第五節 星期日                           |
|                    | 2025/03/16 星期六 第一節                       |
|                    | 高三節 星期六 第四節 星期                           |
|                    | 5 星期日 第一節 星期日 第                          |
|                    | 旧 第四節 星期日 第五節                            |
|                    | /15~2025/03/16 星期六                       |
| 出诉我的话              | 2117、第三節 星期六 第四                          |
| 呈!! 调里机选痒!!        |                                          |
|                    |                                          |
|                    | _印 生物口 赤凸印 生物口                           |
|                    | 023/03/13 ~ 2023/03/10<br>第二統 日期一 第二統 日期 |
|                    |                                          |
|                    |                                          |
|                    | 用日 第二節 星期日 第四節                           |
|                    | 自六節                                      |
|                    |                                          |
| 2025/03/08 ~ 2025/ | ∪3/16 星期六 第一節 星期六                        |
| 第二節 星期六 第三節        | 星期六 第四節 星期六 第五                           |
| 節 星期六 第六節 星期       | 日 第一節 星期日 第二節 星                          |
| 期日 第三節 星期日 第       | 四節 星期日 第五節 星期日                           |

第六節 2025/03/08 ~ 2025/03/16 星期六 第一節 星期六 第二節 星期六 第三節 星期六 第四節 星期 六 第五節 星期六 第六節 星期日 第一節 星期日 第 二節 星期日 第三節 星期日 第四節 星期日 第五節 昆胡日 筆六節

# (9)選課狀況「請學生自行調整重補修科目」

| ☑ 0700 音樂 一下 2學分        |             |
|-------------------------|-------------|
| ✓ 1420 體育 (二下) 2學分      | - 131 電子131 |
|                         | 211 汽車211 - |
| 9933 國語文 <b>二上</b> 3 學分 |             |

期日 第三節 星期日 第 第六節 2025/03/08 ~ 星期六 第二節 星期六 六 第五節 星期六 第7 二節 星期日 第三節 星 星期日 第六節

2025/03/15 ~ 2025/ 第二節 星期六 第三節 節 星期六 第六節 星期 期日 第三節 星期日 第 第六節 2025/03/15 / 星期六 第二節 星期六 六 第五節 星期六 第7 二節 星期日 第三節 鼻 星期日 第六節 2025/ 第一節 星期六 第二節 節 星期六 第五節 星期 期日 第二節 星期日 第 第五節 星期日 第六節 星期六 第一節 星期7 六 第四節 星期六 第刊 一節 星期日 第二節 星 星期日 第五節 星期日

2025/03/08 ~ 2025/ 第三節 星期六 第三節 節 星期六 第六節 星期 期日 第三節 星期日 第 第六節 2025/03/08 ~ 星期六 第二節 星期六 六 第五節 星期六 第7 一節 星期日 第三節 星

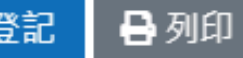

## (10)選課結果

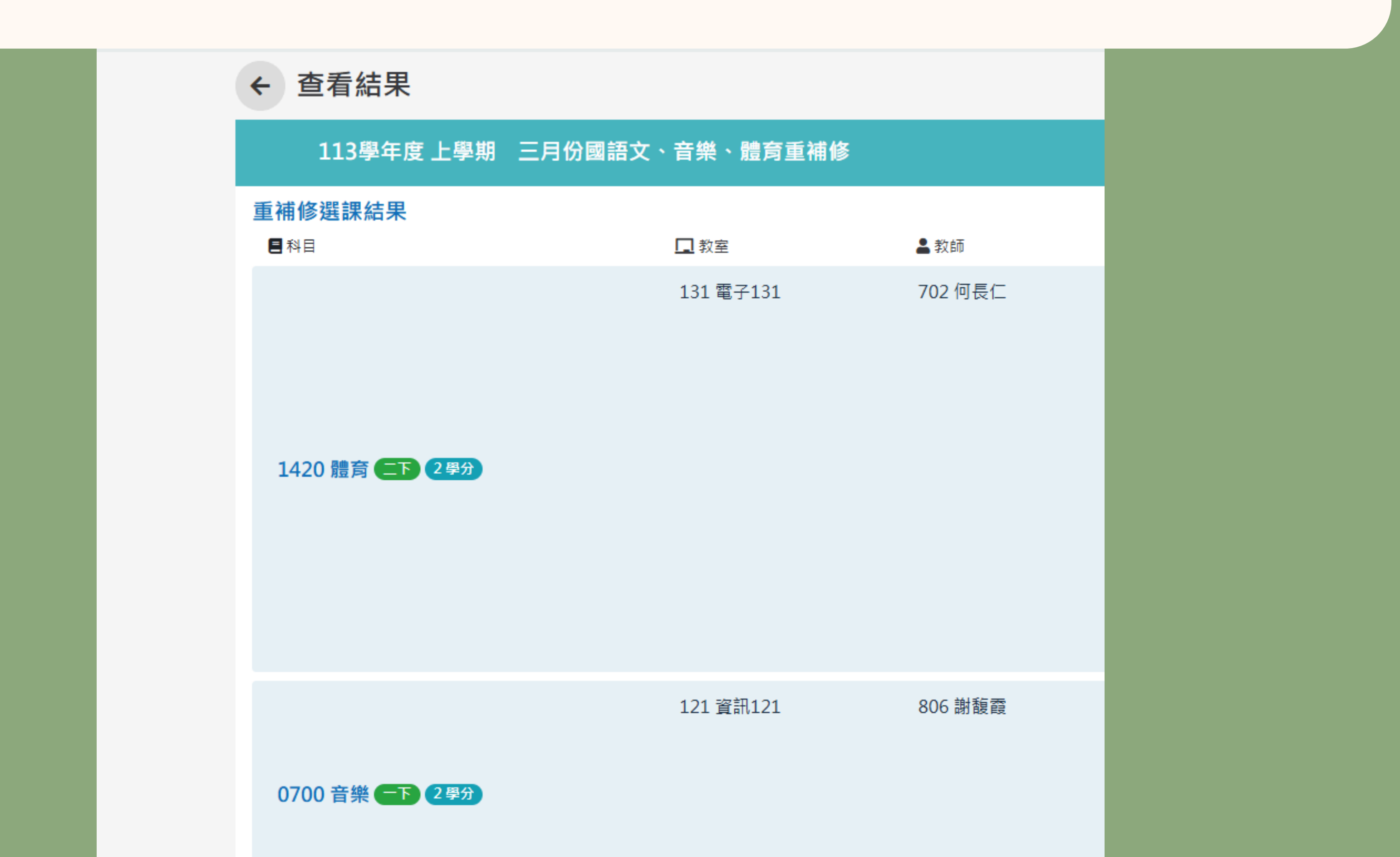

#### (11)教務處列印繳費單「請學生在期限內繳費,逾期視同放棄」

|          | 113學年度 第1學                                                                                                    | 表  | 113學年度 第1學期 重補修申請表  |                            |    |    |       | 113學年度 第1學期 重補修申請表 |          |                            |         |        |       |    |          |                            |
|----------|----------------------------------------------------------------------------------------------------|----|---------------------|----------------------------|----|----|-------|--------------------|----------|----------------------------|---------|--------|-------|----|----------|----------------------------|
| <u> </u> | 學號                                                                                                    |    |                     | 姓名                         |    |    | 學號    |                    |          | 姓名                         |         |        | ●學號:  |    |          | 姓名                         |
| 科目<br>属性 | 科目名稱                                                                                                    | 學分 | 學分費                 | 上課日期                       | 科  | 目性 | 科目名稱  | 學分                 | 學分費      | 上課日期                       | 科師      | ∃<br>¢ | 科目名稱  | 學分 | 學分費      | 上課日期                       |
| 必修       | 二下 體育                                                                                                    | 2  | 480                 | 2025/03/15 ~<br>2025/03/16 | 必  | 6  | 二下 體育 | 2                  | 480      | 2025/03/15 ~<br>2025/03/16 | 必1      | 5      | 二下 體育 | 2  | 480      | 2025/03/15 ~<br>2025/03/16 |
| 必修       | 一下 音樂                                                                                                    | 2  | 480                 | 2025/03/08 ~<br>2025/03/09 | 必  | \$ | 一下 音樂 | 2                  | 480      | 2025/03/08 ~<br>2025/03/09 | 必1      | \$     | 一下 音樂 | 2  | 480      | 2025/03/08 ~<br>2025/03/09 |
|          |                                                                                                    |    |                     |                            |    |    |       |                    |          |                            |         |        |       |    |          |                            |
|          |                                                                                                    |    |                     |                            |    |    |       |                    |          |                            |         |        |       |    |          |                            |
|          |                                                                                                    |    |                     |                            |    |    |       |                    |          |                            |         |        |       |    |          |                            |
|          |                                                                                                    |    |                     |                            |    |    |       |                    |          |                            |         |        |       |    |          |                            |
|          |                                                                                                    |    |                     |                            |    |    |       |                    |          |                            |         |        |       |    |          |                            |
|          |                                                                                                    |    |                     |                            |    |    |       |                    |          |                            |         |        |       |    |          |                            |
|          |                                                                                                    |    |                     |                            |    |    |       |                    |          |                            |         |        |       |    |          |                            |
|          |                                                                                                    |    |                     |                            |    |    |       |                    |          |                            |         |        |       |    |          |                            |
|          |                                                                                                    |    |                     |                            |    |    |       |                    |          |                            |         |        |       |    |          |                            |
|          |                                                                                                    |    |                     |                            |    |    |       |                    |          |                            |         |        |       |    |          |                            |
|          |                                                                                                    |    |                     |                            |    |    |       |                    |          |                            |         |        |       |    |          |                            |
| 實值       | 實修總學分及應繳總金額 4 960                                                                                                    |    | <br> <br> <br> <br> |                            |    | 4  | 960   |                    | 舅        | 修總學                        | 分及應繳總金額 | 4      | 960   |    |          |                            |
|          |                                                                                                    | 出籤 | 內 組<br>章            |                            |    |    |       | 出新簽                | り 組<br>章 |                            |         |        |       | 出新 | 为 組<br>章 |                            |
| 家簽       | 長<br>章                                                                                                    | 學簽 | 生章                  |                            | 家簽 | 長章 |       | 學簽                 | 生章       |                            | 家簽      | 長章     |       | 學簽 | 生章       |                            |
| 繳費日!     | 繳費日期:2025/02/24起至2025/02/27止 第一聯:學生自存 繳費日期:2025/02/24起至2025/02/27止 第二聯:教務處存 繳費日期:2025/02/24起至2025/02/24起至20 |    |                     |                            |    |    |       |                    |          |                            |         |        |       |    |          |                            |